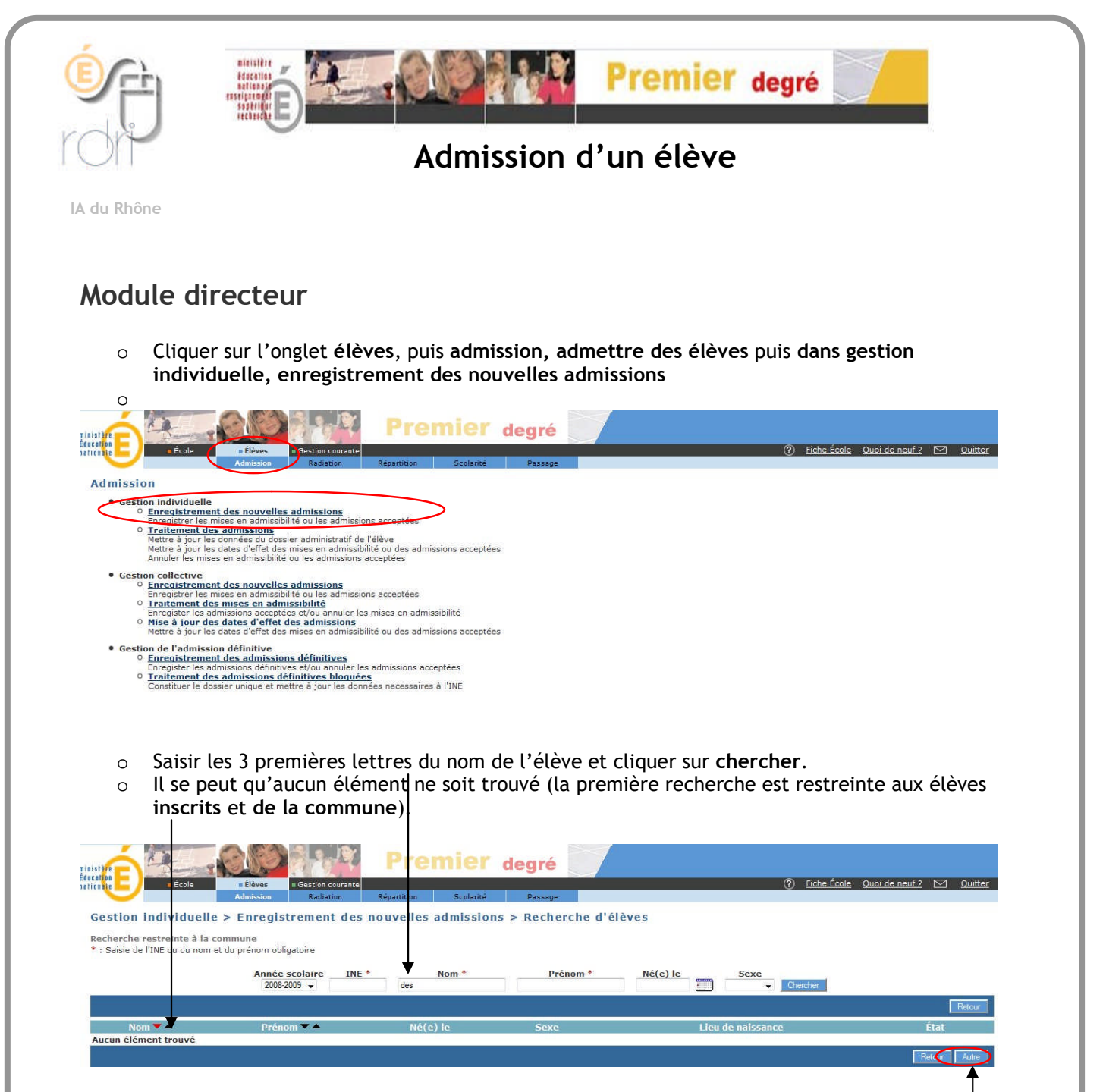

Pour étendre la recherche (aux élèves **radiés**), inscrire les trois premières lettres du prénom et cliquer alors sur autre.

| Á .                                                                              |                                                                              | Premie                   | r degré         | 7                    |                  |                           |           |
|----------------------------------------------------------------------------------|------------------------------------------------------------------------------|--------------------------|-----------------|----------------------|------------------|---------------------------|-----------|
| École                                                                            | Élèves Gestion courante                                                      |                          |                 |                      | 0                | Fiche École Quoi de neuf? | 🗹 Quitter |
| <u> </u>                                                                         | Admission Radiation                                                          | Repartition Scolari      | e Massage       |                      |                  |                           |           |
|                                                                                  |                                                                              |                          |                 |                      |                  |                           |           |
| tion individuelle                                                                | > Enregistrement des                                                         | nouvelles admissi        | ons > Recherche | d'élèves             |                  |                           |           |
| tion individuelle                                                                | > Enregistrement des                                                         | nouvelles admissi        | ons > Recherche | d'élèves             |                  |                           |           |
| ition individuelle<br>erche étendue pour l'a                                     | > Enregistrement des                                                         | nouvelles admissi        | ons > Recherche | d'élèves             |                  |                           |           |
| stion individuelle<br>merche étendue pour l'a<br>aisie de l'INE ou du nom e      | > Enregistrement des<br>nnée 2008-2009<br>it du prénom obligatoire           | nouvelles admissi        | ons > Recherche | d'élèves             |                  |                           |           |
| stion individuelle<br>Herche étendue pour l'a<br>aisie de l'INE ou du nom e      | > Enregistrement des<br>innée 2008-2009<br>it du prénom obligatoire<br>INE * | nouvelles admissi        | ons > Recherche | d'élèves<br>Né(e) le | Sexe             |                           |           |
| stion individuelle<br>rerche étendue pour l'a<br>aisie de l'INE ou du nom e      | > Enregistrement des                                                         | nouvelles admissi        | ons > Recherche | d'élèves<br>Né(e) le | Sexe<br>Chercher |                           |           |
| <b>tion individuelle</b><br>erche étendue pour l'a<br>aisie de l'INE ou du nom e | > Enregistrement des<br>Innée 2008-2009<br>It du prénom obligatoire          | nouvelles admissi        | ons > Recherche | d'élèves             | Sexe<br>Chercher |                           |           |
| ition individuelle<br>erche étendue pour l'a<br>aisie de l'INE ou du nom e       | > Enregistrement des<br>nnée 2008-2009<br>It du prénom obligatoire<br>INE *  | nouvelles admissi<br>des | ons > Recherche | d'élèves             | Sexe<br>Chercher |                           | Retour    |

Si aucun élément n'est toujours trouvé, cliquer sur **Continuer Recherche** afin d'étendre la recherche sur l'année précédente.

| 🚯 Base Élève - 1er deg | ré 🔟                            |                                        |               |                |                |                                         |
|------------------------|---------------------------------|----------------------------------------|---------------|----------------|----------------|-----------------------------------------|
| inistêre<br>ducation   | -0B                             | PI                                     | remier        | degré          | 7              |                                         |
| etterde E              | ole <b>Elèves</b><br>Admi: sion | Gestion courante<br>Radiation Répartit | ion Scolarité | Passage        |                | 0 🖂                                     |
| Recherche d'él         | lèves                           | 2. N                                   |               |                |                |                                         |
| cherche étendue po     | our l'annie 2006-2007           | $\mathbf{i}$                           |               |                |                |                                         |
|                        | No                              | m* Prér                                | nom * N       | é(e) le Si     | xe             |                                         |
|                        |                                 |                                        |               |                |                | Retou                                   |
| Nom 💌 📥                | Prénom 🔻 🔺                      | Né(e) le                               | Sexe          | Lie            | u de naissance | État                                    |
| 163805                 | 314,0ME                         |                                        |               | enony - BOyaut |                | Radié                                   |
|                        |                                 | provide the second state of the        | eur Litrounée |                |                | (a) (a) (a) (a) (a) (a) (a) (a) (a) (a) |
|                        |                                 | enregistrements 1 a 1,                 | Sul I uuuves  |                |                | Page :                                  |

- Cliquer sur le nom de l'élève pour voir apparaître sa fiche administrative et cliquer sur le bouton **répondre** (à la demande d'admission).
- Cocher ensuite
  - o son niveau de classe
  - o Admission acceptée
  - o et saisir la date d'effet

Ne vous restera plus qu'à le répartir dans une classe et l'admettre définitivement.

Le fait de l'admettre dans votre école l'a inscrit automatiquement dans votre commune, s'il venait d'une autre.

Dans le cas où vous ne trouveriez pas l'enfant (cela signifie qu'il n'a jamais été inscrit dans base élèves) apparaît alors un bouton nouveau.

En cliquant sur celui-ci, La création de la fiche administrative de l'élève est proposée. Les champs caractérisés par \* sont obligatoires. Les champs caractérisés par • proposent des listes déroulantes.

N.B : Toutes les saisies seront faites en majuscules (activer le verrouillage clavier) Pas d'espace pour les numéros de téléphone.

| Inisting       Image: Second Second Sec | gré<br>⑦ Eiche École Quoi de neuf 2 ⊠ Quitter<br>assage                                                                                                    |
|----------------------------------------------------------------------------------------------------|----------------------------------------------------------------------------------------------------|
| Identité Nom de famille DESE Jule Prénom 2 Prénom 2 Prénom 3 Nom d'usage Sexx © Férminin @ Masculin * Né(e) le 02/03/2000 ** (ex : 13/02/1996)                                                                                                    | Adresse de résidence<br>Numéro<br>Adresse RUE MACHIN<br>B. Le choix du département est fait<br>dans une liste déroulante.                                                                               |
| Lieu de naissance<br>Pays FRANCE<br>Département<br>Commune 659383 - LYON 3E *<br>Suivart >>                                                                                                    | C. Après avoir sélectionné le département<br>dans le menu déroulant il est possible<br>d'effectuer la recherche du Code commune<br>du lieu de naissance.<br>Cliquez sur le bouton <b>Code commune</b> ? |
| D. Saisissez tout ou partie du nom de la ville puis cliquez sur <b>Chercher</b> .                                                                                                    | Département     Libellé       RHONE     Cal                                                                                                    |
| E. Sélectionnez la commune, la fenêtre se ferme et la commune et son code s'affichent dans la fiche.                                                                                                    | Commune Département<br>69034 - CALUIRE-ET-CUIRE 069 - RHONE<br>Annuler                                                                                                    |

REMARQUE : si vous connaissez déjà le numéro INSEE de la commune de naissance (différent du code postal), vous pouvez faire une saisie directe de cette information.

|                                                  | С.<br>Т           | Adresse de réside | nce           |
|--------------------------------------------------|-------------------|-------------------|---------------|
| Compléter les champs de l'adresse de résidence.  | Numéro            |                   | *             |
|                                                  | Code postal       | *                 | Rechercher    |
|                                                  | Pays FRANC        | 2E                | *             |
| Attention : Quand l'ensemble des champs a été co | mplété cliquez su | Suivant>>         | our accéder à |

4. Cliquer sur Ajouter afin de pouvoir saisir le premier responsable légal.

|     | 1           | J            | 1 |              | 1          |         | 1       | 0 |  |         |
|-----|-------------|--------------|---|--------------|------------|---------|---------|---|--|---------|
| Ide | ntification | Responsables |   |              |            |         |         |   |  |         |
|     |             |              |   |              |            |         |         |   |  | Ajouter |
|     |             |              |   |              | ä          |         |         |   |  |         |
|     |             |              |   |              | (liste via | e)      |         |   |  |         |
| 11  |             |              |   |              |            | _       |         |   |  |         |
|     |             |              |   | << Précédent |            | Valider | Annuler |   |  |         |
|     |             |              |   |              |            |         |         |   |  |         |

5. Une nouvelle fenêtre s'ouvre, il est possible d'effectuer une recherche sur les responsables déjà saisis dans l'ensemble de la base (taper au moins 3 lettres dans le champ Nom).

| Personne responsable Perso | onne morale |              |          | Newson  |
|----------------------------|-------------|--------------|----------|---------|
|                            | Nom *       | Prénom       |          | Nouveau |
|                            |             |              | Chercher |         |
| R                          |             | (Liste vide) |          |         |
|                            |             | Annuler      |          | -       |

Si le responsable existe, cocher la case correspondante puis le type de rattachement (père, mère...) et enfin **Valider**.

|   |          | C                                | Nom *<br>HAPPET                                               | Prénom Chercher                                                                                                    | TYOUVE |
|---|----------|----------------------------------|---------------------------------------------------------------|----------------------------------------------------------------------------------------------------|--------|
| * | Civilité | Nom 🔻 📥                          | Prénom 🔻 🔺                                                    | Adresse de résidence                                                                                                |        |
| ۲ | Mme      | CHAPPET                          | Marieke                                                       | 40 Bd des Provinces 69110 SAINTE-FOY-LES-LYON                                                                       |        |
|   |          |                                  | Enregistrements                                               | 1 à 1, sur 1 trouvés                                                                                                | Page : |
|   |          |                                  | Infor                                                         | mations du rattachement                                                                                             |        |
|   | т        | Autorité pare<br>ype de rattache | entale Oui<br>ment O Nère<br>O Soeur<br>O Oncle<br>O Tuteur * | <ul> <li>Non *</li> <li>Père</li> <li>Grand-père</li> <li>Grand-mère</li> <li>Tante</li> <li>Collatéraux</li> </ul> |        |

6. Si le responsable n'existe pas, cliquer sur Nouveau

Une nouvelle fenêtre s'ouvre, compléter les différents champs puis cliquer sur Valider.

|                  |                        | Nouve      | lle personne re | sponsable     |            |       |
|------------------|------------------------|------------|-----------------|---------------|------------|-------|
| CivilitA         |                        | ∩м*        | Numéro          | 122           |            |       |
| Civinte          |                        | J M .      | Numero          | 123           |            |       |
| Nom              | MULYNEUX               | *          | Adresse         | RUE DES LILAS | *          |       |
| Prénom           | CATHY                  | *          |                 |               |            |       |
| Nom d'usage      |                        |            | Code Postal     | 69000 *       |            |       |
|                  |                        |            | Commune         | commune test  | Rechercher |       |
|                  |                        |            |                 |               |            |       |
| Adresse courriel |                        |            | Pays            | FRANCE        |            | *     |
|                  |                        |            |                 |               |            |       |
|                  | Domicile<br>0470100450 |            | Portable        |               | Travail    | Poste |
| Téléphones       | 0478123456             |            |                 |               |            |       |
|                  |                        | Inforr     | nations du ratt | achement      |            |       |
|                  |                        |            | N               |               |            |       |
|                  | Autorité parentale     | 💿 Oui      | 🔘 Non * 😽       |               |            |       |
| Тур              | be de rattachement     | 💿 Mère     | 🚫 Père          | 🔘 Frère       |            |       |
|                  |                        | 🔘 Soeur    | 🚫 Grand-père    | 🔘 Grand-mère  |            |       |
|                  |                        | 🔘 Oncle    | 🔘 Tante         | 🔘 Collatéraux |            |       |
|                  |                        | 🔵 Tuteur * |                 |               |            |       |
|                  |                        |            |                 |               |            |       |
|                  |                        |            | Valider Annul   | er            |            |       |
|                  |                        |            |                 |               |            |       |

Franck.Bernetiere@ac-lyon.fr Réseau Départemental de Ressources Informatiques 2008 - http://www2.ac-lyon.fr/services/rdri - 7. Ajouter si besoin un deuxième responsable en cliquant sur **Ajouter**. Même procédure que les étapes 4 à 6.

8. Une nouvelle fenêtre s'ouvre, compléter les différents champs :

| Risistant<br>Encentre<br>Risistant<br>Admission<br>Redis              | Accurante<br>Accurante<br>Répartition Scolarité Passage  () Fiche École Quoi de neuf ?                                                                                                    | Quitter |
|-----------------------------------------------------------------------|----------------------------------------------------------------------------------------------------|---------|
| Création d'une fiche administrative Identification  Responsables  Sco | larité                                                                                                    |         |
|                                                                       | Scolarité demandée                                                                                                    |         |
| A. Cycle et Niveau.                                                   | Année scolaire     2008-2009     *       Maternelle     Cycle 2     Cycle 3       Toute petite section     Cours préparatoire     Cours élémentaire 2àme année       Petite section     Cours élémentaire 1ère année     Cours moyen 1ère année       Moyenne section     CLIS     Cours moyen 2àme année       Grande section     CLIS     CLIS |         |
|                                                                       | Informations périscolaires                                                                                                    |         |
| B.Informations périscolaires.                                         | Garderie matin Oui O Non<br>Garderie soir Oui O Non<br>Etudes surveillées © Oui O Non<br>Restaurant scolaire O Oui O Non<br>Transport scolaire O Oui Non                                                                                                    |         |
|                                                                       | Réponse à une demande d'admission                                                                                                    |         |
|                                                                       | Admission acceptée O Date d'effet * C.date d'effet de l'admission.                                                                                                    |         |
|                                                                       | << Précédent Valider Annuler                                                                                                    |         |

Cliquer sur Valider.